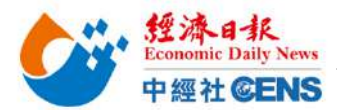

新廠商:

# 2023 香港秋季電子產品展 | 線上報名操作步驟

<u>م</u>د

## <mark>點擊/輸入以下網址進入線上報名頁面</mark>

https://www.hktdc.com/fairapplication/eoa/login.htm?fairId=1119&locale=zh\_TW

### <mark>舊廠商</mark>:點擊「登入申請展位」,登入之前報名使用之帳號及密碼,完成後將進入報名頁面

| <mark>所敵商</mark> ・點撃     | 「非香港公司」 延                                                                                           | き人報名貝咀<br>KTTX<br>g Kong Electror                                | nics Fair (Autumn Editio                                                                                                    | on)                                                                                                    | oufi                    |                |                 |
|--------------------------|----------------------------------------------------------------------------------------------------|------------------------------------------------------------------|----------------------------------------------------------------------------------------------------|----------------------------------------------------------------------------------------------------|-------------------------|----------------|-----------------|
|                          | <b>HKIDC</b><br>香港東東京 香港                                                                            | 秋季電子產品則                                                          | 展<br>一                                                                                                    | . (                                                                                                    | Event                   | Eng            | plish 简体        |
|                          | TH A                                                                                                | 香港貿發局<br>2023年10月1                                               | 香港秋季電子產品展2023<br>3至16日                                                                                                    | 3                                                                                                    |                         |                |                 |
|                          | -                                                                                                   | 會港會讀機寬中<br>已發記為hktd                                              |                                                                                                    | ****                                                                                                    |                         |                |                 |
|                          |                                                                                                    |                                                                  | き入名稱的上居由請企業                                                                                                    | at hktdc.cor                                                                                                    | n 登記田戶 , 詳              | 書登入支取你的由調      | 吉売              |
|                          |                                                                                                    | ❷ 格,以                                                            | ム<br>辦理參展申請。                                                                                                    |                                                                                                    |                         | 1 立八乘46/2007中교 | Ħ <i>τ</i> χ    |
|                          |                                                                                                    |                                                                  | 登入申請展位                                                                                                    |                                                                                                    |                         |                |                 |
|                          |                                                                                                    | 🕢 未登証                                                            | Chktdc.com用戶 請選擇                                                                                                    | 以下項目,以辦                                                                                                    | 理參展申請及登                 | 記為hktdc.com用   | <b>用戶。</b>      |
|                          |                                                                                                    |                                                                  | 香港公司                                                                                                    | 非香港公司                                                                                                    |                         |                |                 |
| <mark>Step 1: 選擇產</mark> | <ul> <li>主新機構:</li> <li>証拠機構:</li> <li>証拠価値(勾選貴司):</li> <li>証の値(勾選貴司):</li> <li>証の値(資源):</li> </ul> | 登助機構:<br>香港中華總商會<br>香港中華廠商幣:<br>香港工業總會 主要產品區) ong Electronics Fa | 合會       普港電器業協會         香港電子業商會       香港電子業商會         香港電子業商會       新港電子業商會         新市(Autumn Edition)                                                                                                    | 書が<br>書が<br>書が                                                                                                  | 總約會<br>即度商會<br>時別行政區政府工 | 第二日本           | 13至16日<br>遺展質中心 |
|                          |                                                                                                    |                                                                  |                                                                                                    |                                                                                                    | _                       |                |                 |
|                          | 展台甲請截止日期<br>上這參屬商: 202                                                                              | 23年4月17日                                                         | 展台額外設施甲請截止日期<br>於 2023年9月1日後语交由請(於取)                                                                                                    | 20%新加霉)                                                                                                    |                         |                |                 |
|                          | 新申請公司: 202                                                                                          | 23年4月17日                                                         | 於 2023年9月29日後遞交中請(收回                                                                                                    | 双30%附加費)                                                                                                    |                         |                |                 |
|                          | 產品區                                                                                                 | 參展類別 / 周                                                         | E品索引 選擇額外推廣服 務                                                                                                    | 公司資料                                                                                                    | I講展台額外設<br>施            | 確認申請 下         | -# >            |
|                          | 產品區                                                                                                 |                                                                  |                                                                                                    |                                                                                                    | 😫 列印本賞                  | 展台分配政          | 策               |
|                          | 会方便買家進行採購・展<br>分移動游標至 2 以查閱該                                                                        | 遺覽會將劃分以下產品區<br>產品區的相關產品。                                         | •請選擇合適貴公司的產品區 •                                                                                                    |                                                                                                    |                         | 我的申請狀況         |                 |
|                          | □ 品牌薈萃廊 - 數碼娛                                                                                       | <b>₩</b> 2                                                       | 🗌 家用電器 🙎                                                                                                    |                                                                                                    |                         | ◎ 尚未遞交申請表      |                 |
|                          | 日牌薈萃廊 - 電子精                                                                                         | Han 2                                                            | □ 汽車及車載電                                                                                                    | 電子產品 🔽                                                                                                    |                         |                | -               |
|                          | □ 品牌薈萃廊 - 家居科                                                                                       | 技 🛛                                                              | □ 辦公室自動化                                                                                                    | 比及設備 🞴                                                                                                    |                         |                | 1               |
|                          | □ 品牌薈萃廠 - 電源設                                                                                       | 備及配件 🞴                                                           | □ 個人電子產品                                                                                                    |                                                                                                    |                         | 15 (bath       | U /             |
|                          | U 3D 打印 M                                                                                           |                                                                  | 機械人及無人                                                                                                    | 人操控技術 🞽                                                                                                    |                         | And Child      |                 |
|                          | □ 5G及人上智能物聯網                                                                                        | 9                                                                | □ 保安產品 🖬                                                                                                    | 高業報法大学 2                                                                                                    |                         | 特别             | Etta            |
|                          | □ 倪繆度品<br>■ 第四日冊之保健客日                                                                               | 2                                                                | □ 智慧等售发作                                                                                                    | 间未辨决力茶 📕                                                                                                    |                         | F              | March I         |
|                          | 一 天台区電丁休健産品<br>雷腦及雷子游戲多只                                                                            | 2                                                                | 「 物) 問 ■ 11 日本 12 日本 12 11 11 |                                                                                                    |                         | Sec. The       |                 |
|                          | □ 連網家民 2                                                                                            |                                                                  | ③ 測緯及認證目                                                                                                    | <b>服務</b> 2                                                                                                    |                         | KACLI ST       |                 |
|                          | 電子配件及移動電子;                                                                                          | 產品 🔽                                                             | □ 商貿服務 2                                                                                                    |                                                                                                    |                         |                | 100             |
|                          | ◎ 參展商展示廳 2                                                                                          |                                                                  | □ 延展實境 2                                                                                                    |                                                                                                    |                         |                |                 |
|                          | 🗆 健美及穿戴式產品 💈                                                                                        | 1                                                                |                                                                                                    | A CONTRACTOR OF A CONTRACTOR OF A CONTRACTOR OF A CONTRACTOR OF A CONTRACTOR OF A CONTRACTOR OF A CONTRACTOR OF |                         |                | AR              |
|                          |                                                                                                    |                                                                  | 🗆 創新科技交流                                                                                                    | 奈專區 ?                                                                                                    |                         | 彈性推廣制<br>滿足業務制 | 開求              |

下一步

把台灣帶向世界 Bringing Taiwan To The World

Step 2: 填寫展台選項(台灣館勾選「標準展台」;產品區依廠商需求選擇展台類別)

#### \*勾選之展台僅供登記申請用途

经海日报 Economic Daily News

中經社CENS

| 參展類別                       |                   |                                       |                              |             | 月10本頁          | 展台分配         | 政策                    |
|----------------------------|-------------------|---------------------------------------|------------------------------|-------------|----------------|--------------|-----------------------|
| 중 請選擇參展 중 點擊 【             | 【類別<br>查開展台規格。    |                                       |                              |             |                | 我的申請狀況       |                       |
| 中小企                        | 業市場推廣基            | 金                                     |                              |             |                | ◎ 尚未遞交申請     | 表                     |
| 合資格的香<br>尿豐进幣1             | i港註冊的非上市企業        | [可同時申請由工業貿易書]<br>「該以会展費的原便計算。         | 提供的「中小企市場推廣基                 | 金」,享有50%的參加 | 展費資助,上限為毎項     | 展台申請摘要       |                       |
| AR BLIE IS I               | 00,000,0 · janima |                                       |                              |             |                | 產品區          | Į                     |
| 參展類別                       |                   | ſ                                     | (格 (美金)                      | 平方米         | 參展服務費 (美<br>金) | - 3D 打印      | 100                   |
| 1. 特裝參展                    | (包括地毯)            |                                       |                              |             |                |              | -                     |
|                            |                   | 美金677元 /平方米                           | * (至少30平方米, 9或15的倍           | 數) ×        |                | 15.0.1       | + 81                  |
| 參展類別                       |                   | (I                                    | [格 (美金)                      | 平方米         | 參展服務費 (美<br>金) |              |                       |
| 2. 特裝參展                    | (不包括地毯)           |                                       | anna tead TS                 |             |                |              | 7.8.計劃                |
|                            |                   | 🗌 美金677元 /平方岩                         | * (至少30平方米, 9或15的倍           | 數) X        |                | 1            |                       |
| 參展類別                       |                   | 9平方米                                  | 寶格 (美金)<br>15平方米             | 租用數量        | 參展服務費 (美<br>金) |              |                       |
| 3. 特級展台                    |                   |                                       |                              | 100.0700    | -/             |              |                       |
| Ding                       | 特級展台 A            | ] 美金7,540元                            | □美金12,290元                   | ×           |                | 彈性推慮<br>滿足業務 | 編<br>名<br>第<br>冊<br>求 |
|                            | 特級展台 B            | 美金7,860元                              | □美金12,610元                   | x           |                |              |                       |
|                            | 特級展台 C            | □ 美金8,400元                            | □ 美金13,330元                  | x           |                |              |                       |
|                            | 特級展台 D            | □ 美金8,590元                            | □ 美金13,520元                  | x           |                |              |                       |
| 4. 標準展台                    | 標準展台              | 美金6,705元                              | 美金11,180元                    | x 📃         |                |              |                       |
|                            | 6                 |                                       |                              |             |                |              |                       |
| 特別位置附加 <b>5</b>            |                   | Olden III die de 144 die 155 stermer- |                              |             |                |              |                       |
| ·展問選擇特別<br>专則位署            | 展台址直流版付下列         | nn加賀*非平港警展間可<br>1                     | Pi時175万112直。王府機構管子<br>Rithの費 | 文讯愿方配符別位置。  |                |              |                       |
| ////Ⅲ <u>Ⅲ</u><br>〕 遍存/≍≍  | 調心在要              |                                       | PD/UIL頁<br>展台服務書的古公          | ウモ          |                |              |                       |
| □ <u>送</u> 戸(兩面<br>□ 半島(三面 | 調)位置              |                                       | 展台服務費的百分                     | 之上          |                |              |                       |
| ,                          |                   |                                       |                              |             |                |              |                       |

# 以下項目供大會評估之公司資料,請勾選「不適用」

| 本公司將會申請或已經獲得其他政<br>府資助(BUD專項基金和中小企市<br>場推廣基金(EMF)除外)。非香港                                                 | [誘選擇: ~                                                                                                    |
|----------------------------------------------------------------------------------------------------|----------------------------------------------------------------------------------------------------|
| 企業請選擇「不適用」。 *<br>如選擇『其它』,請列明相關資助<br>計劃名稱                                                                 |                                                                                                    |
| 如還擇是,請選擇以下所有相關政<br>府資助計劃:                                                                                | <ul> <li>創意智優計劃(CSI)</li> <li>創意知及科技支援計劃(ITVF)</li> <li>工商機構支援基金(TSF)</li> <li>其他</li> </ul>                                                             |
| 附註: 1.所有申請及展臺要求會否被接<br>有參展商。<br>2.主歸機構將會審查所有展區的<br>3.如主辦機構分配位於特別位置<br>4.擔位現格及設施或有變動。主<br>5.主辦機械有權書批特後參展參 | 冉根乎供應並由主辦機構決定。主辦機構有權決定產品區的分類及位置。及分配展臺位置予所<br>申請。以確定他們與此區的展品的合讀性。主辦機構擁有接納此區的參展商的最終決定權。<br>內度位今參展商,該參展商黨繳付有關附加費。(如總用)<br>辦機構有權更改費位規格及設施而不另行通知。<br>國施之權位設計。 |

| 2010年11日日 1970(1907) 1月10日年7月 初 219月44<br>週編委品案引                                                                                                    | 施 Mass+an 1 5                  |
|----------------------------------------------------------------------------------------------------|--------------------------------|
| 選擇產品索引                                                                                                    |                                |
| Response of the Construction of the Construction of the Constructi | Э 列印本頁 展台分配政策                  |
| 管閣下可選擇最多101項產品索引類別並將免費刊登於展覽會場刊,展覽會網站及商對易系統內。所有資料將印展商素引系統」內,以供買家查閱,每項額外產品索引類別需另加美金15元。所有資料將同時用於會場內的                                                                                                    | 回時用於會場內的「參<br>「參展商索引系統」 我的申請狀況 |
| 内,以供買家查閱。<br>// 相據你所選擇的產品度。請於下列 <b>已經示的產品類日</b> 內選擇是心一項產品委引種別。                                                                                                    | ◎ 尚未遞交申請表                      |
|                                                                                                    | 展示所有產品類別                       |
|                                                                                                    | 展台申請摘要                         |
| 101 3D 11E1                                                                                                    | <b>李马国 第</b> 20                |
| <ul> <li>3D打印機</li> <li>3D掃描儀</li> </ul>                                                                                                    | - 3D 打印                        |
| □ 3D打印機消耗品                                                                                                    |                                |
|                                                                                                    |                                |
| Ⅲ 視聴產品                                                                                                    | 展台规闭:<br>特級展台 B                |
| (土) 美容及電子保健產品                                                                                                    | 展台面積:                          |
| 王 電腦及電子遊戲產品                                                                                                    | - 參展服務費: 美金12,610元             |
| 土 連網家居                                                                                                    |                                |
| ① 電子配件及移動電子產品                                                                                                    | CANA.                          |
| (十) 健美及穿戴式產品                                                                                                    | Salata -                       |
| 家用電器                                                                                                    | A A A                          |
| 1 四本及単載電子産品                                                                                                    | and the state                  |
| (4) 如果 (4) (4) (4) (4) (4) (4) (4) (4) (4) (4)                                                                                                    |                                |
| → 機械人及無人操控技術                                                                                                    |                                |
| 王 保安產品                                                                                                    |                                |
| · 智慧零售及商業解決方案                                                                                                    |                                |
| (Ⅲ) 40 ml                                                                                                    |                                |
| ⊞ 電訊產品                                                                                                    | 13                             |
| 王 测绘及認識服務                                                                                                    | 扶手電梯廣告                         |
| ☆ 前間服務     ☆     ☆     ☆     ☆     ☆     ☆     ☆     ☆     ☆     ☆     ☆     ☆     ☆     ☆     ☆     ☆     ☆     ☆     ☆     ☆     ☆     ☆     ☆     ☆     ☆     ☆     ☆     ☆     ☆     ☆     ☆     ☆     ☆     ☆     ☆     ☆     ☆     ☆     ☆     ☆     ☆     ☆     ☆     ☆     ☆     ☆     ☆     ☆     ☆     ☆     ☆     ☆     ☆     ☆     ☆     ☆     ☆     ☆     ☆     ☆     ☆     ☆     ☆     ☆     ☆     ☆     ☆     ☆     ☆     ☆     ☆     ☆     ☆     ☆     ☆     ☆     ☆     ☆     ☆     ☆     ☆     ☆     ☆     ☆     ☆     ☆     ☆     ☆     ☆     ☆     ☆     ☆     ☆     ☆     ☆     ☆     ☆     ☆     ☆     ☆     ☆     ☆     ☆     ☆     ☆     ☆     ☆     ☆     ☆     ☆     ☆     ☆     ☆     ☆     ☆     ☆     ☆     ☆     ☆     ☆     ☆     ☆     ☆     ☆     ☆     ☆     ☆     ☆     ☆     ☆     ☆     ☆     ☆     ☆     ☆     ☆     ☆     ☆     ☆     ☆     ☆     ☆     ☆     ☆     ☆     ☆     ☆     ☆     ☆     ☆     ☆     ☆     ☆     ☆     ☆     ☆     ☆     ☆     ☆     ☆     ☆     ☆     ☆     ☆     ☆     ☆     ☆     ☆     ☆     ☆     ☆     ☆     ☆     ☆     ☆     ☆     ☆     ☆     ☆     ☆     ☆     ☆     ☆     ☆     ☆     ☆     ☆     ☆     ☆     ☆     ☆     ☆     ☆     ☆     ☆     ☆     ☆     ☆     ☆     ☆     ☆     ☆     ☆     ☆     ☆     ☆     ☆     ☆     ☆     ☆     ☆     ☆     ☆     ☆     ☆     ☆     ☆     ☆     ☆     ☆     ☆     ☆     ☆     ☆     ☆     ☆     ☆     ☆     ☆     ☆     ☆     ☆     ☆     ☆     ☆     ☆     ☆     ☆     ☆     ☆     ☆     ☆     ☆     ☆     ☆     ☆     ☆     ☆     ☆     ☆     ☆     ☆     ☆     ☆     ☆     ☆     ☆     ☆     ☆     ☆     ☆     ☆     ☆     ☆     ☆     ☆     ☆     ☆     ☆     ☆     ☆     ☆     ☆     ☆     ☆     ☆     ☆     ☆     ☆     ☆     ☆     ☆     ☆     ☆     ☆     ☆     ☆     ☆     ☆     ☆     ☆     ☆     ☆     ☆     ☆     ☆     ☆     ☆     ☆     ☆     ☆     ☆     ☆     ☆     ☆     ☆     ☆     ☆     ☆     ☆     ☆     ☆     ☆     ☆     ☆     ☆     ☆     ☆     ☆     ☆     ☆     ☆     ☆     ☆     ☆     ☆     ☆     ☆     ☆     ☆     ☆     ☆     ☆     ☆     ☆     ☆     ☆     ☆             | manual 1 -                     |
| Ⅲ 延展實境                                                                                                    |                                |
| 你需要在其他產品區內租用另一展台嗎?                                                                                                    |                                |
| □ 我需要在其他產品區內租用另一展台。                                                                                                    |                                |
|                                                                                                    |                                |

| 目標市場 *   |              |            |  |
|----------|--------------|------------|--|
|          | 非洲           | 🗌 澳大利西亞    |  |
|          | □ 東歐         | □ 香港       |  |
|          | 日本           | □ 韓國       |  |
|          | □ 拉丁美洲       | - 中國內地     |  |
|          | □ 中東         | □ 北美       |  |
|          | □ 其他亞洲國家     | □ 北歐       |  |
|          | 🗌 東南亞        | □ 台灣       |  |
|          | 西歐           |            |  |
| 目標買家業務性的 | 質 *          |            |  |
|          | □ 採購合作社      | □ 採購辦事處    |  |
|          | 🗌 連鎖公司       | □ 慈善/福利組織  |  |
|          | □ 領事館/商務專員公署 | □ 百貨公司     |  |
|          | □ 分銷商        | □ 網上零售商    |  |
|          | □ 代理商 (出口)   | □ 出口商      |  |
|          | 政府機構         | □ 代理商 (入口) |  |
|          | □ 入口商        | □ 郵購公司     |  |
|          | ── 制造商       | [] 其他      |  |
|          | □個人          | - 專業協會     |  |
|          | (二)宗教團體      | □ 零售商      |  |
|          | □ 服務行業公司     | 購物商場       |  |
|          | □ 公營機構       | □ 工商組織     |  |
|          | □ 批發商        |            |  |
| 生產模式 *   |              |            |  |
|          | ОВМ          | ODM .      |  |
|          | OEM          | □ 其他       |  |
|          |              |            |  |

| 經社 <b>《ENS</b><br><mark>寫公司資料</mark> (請以英文                         | 工填寫[除中文公司名稱],*號為必填欄位)                                                                                          |                                         |
|--------------------------------------------------------------------|----------------------------------------------------------------------------------------------------|-----------------------------------------|
| 產品區 參展類別                                                           | 產品索引 選擇額外推廣服 公司資料 申請展台額外設 施                                                                                    | 確認申請 下一步                                |
| 公司資料                                                               | 🖹 列印本頁                                                                                                    | 展台分配政策                                  |
| 輸入公司資訊                                                             |                                                                                                    |                                         |
| 分析有資料請用英文填寫(公司中5)                                                  | (名稱餘外) 。                                                                                                    | 我的申請狀況                                  |
| <ul> <li>         ·   ·        貴公司提供在此部份之資料,將刊         ·</li></ul> | 小登於展覽會場刊、網站及「貿發網」內,因此閣下可能直接收到買家的查詢。<br>已證上所列之相同,公司名稱將作為製作展台名牌之用。<br>本「參展一站通」上載的文件,以審視其會講展覽業資助計劃的申請資格。申請人於「參展一站 | ◎ 尚未遞交申請表                               |
| 通」提交的資料及文件亦將轉交                                                     | 工業貿易署作審理中小企業市場推廣基金申請之用(如適用)。                                                                                   | 展口中調問要                                  |
| * 必須填寫項目                                                           |                                                                                                    | 產品區 更改                                  |
| * 公司名稱 (英文)                                                        |                                                                                                    | - 3D 打印                                 |
| 公司名稱 (中文)                                                          |                                                                                                    | 展台細節 更改                                 |
| * 地址                                                               |                                                                                                    | 展台類別:<br>- 標準展台                         |
|                                                                    |                                                                                                    | 展台面積:                                   |
|                                                                    |                                                                                                    | 9平方米 X1 = 9平方米<br>- 參展服務費: 美金6,705元     |
|                                                                    |                                                                                                    | 正 二 二 二 二 二 二 二 二 二 二 二 二 二 二 二 二 二 二 二 |
| 郵編                                                                 |                                                                                                    | 20 170                                  |
| * 國家/地區                                                            | 請選擇                                                                                                    | 1. 3D掃描個                                |
| 州/省                                                                |                                                                                                    | 你已選擇                                    |
| 城市                                                                 |                                                                                                    | 1 項產品索引類別                               |
| * 電詰                                                               | 國家號碼 區域號碼 電話 內線                                                                                                |                                         |
| 圖文傳真                                                               | 國家號碼 區域號碼 圖文傳真                                                                                                 | 續外推廣服務                                  |
|                                                                    |                                                                                                    | 1.「留發網採購」平台推薦組                          |
| * 電郵                                                               |                                                                                                    | A A                                     |
|                                                                    | (請注意:所有經「質發網」、展覽商質配對及二維碼(QR code)收到關於責公司的買家查詢,將發<br>送至此電訊抽屉。如実有提供電範抽屉,所有的買家查詢路發送至書公司以「貿發網,應告商員份發               | 美金420元                                  |
|                                                                    | 記或下方聯絡人資料部份內的電郵地址。)                                                                                            |                                         |
| 公司社交媒體戶口                                                           | 請選擇 🗸                                                                                                    |                                         |
| 公司網址<br>(不招過 150 個字母)                                              | http://                                                                                                    | Gold                                    |
| *業務性質                                                              | □ 採購合作社                                                                                                    | Verified                                |
| (可選擇多於一項)                                                          | □ 採購辦事處                                                                                                    |                                         |
|                                                                    | □ 建顕公司<br>□ 慈善/福利組織                                                                                            | 成為認證供應商                                 |
|                                                                    | □ 領事館/商務專員公署                                                                                                   |                                         |
|                                                                    | □ 百貨公司                                                                                                    | 立即申請                                    |
|                                                                    | □ <i>別</i> 」 網上零售商                                                                                             |                                         |
| 公司背景                                                               |                                                                                                    |                                         |
| (不超過 1300 個字母)                                                     |                                                                                                    |                                         |
|                                                                    |                                                                                                    |                                         |
|                                                                    | 已输入字母: 0                                                                                                    |                                         |
| 展品品牌                                                               | 品牌 1                                                                                                    |                                         |
|                                                                    | 品牌 2                                                                                                    |                                         |
| * 同日 ( 文日 ( 印] 20 20 20 20 20 20 20 20 20 20 20 20 20              |                                                                                                    |                                         |
| *展面/産面/服務間プ<br>(不超過 250 個字母)                                       |                                                                                                    |                                         |
|                                                                    |                                                                                                    |                                         |
|                                                                    | 已输入字母: 0                                                                                                    |                                         |
|                                                                    | 註:請用英文輸入展品/產品/服務簡介。                                                                                            |                                         |
| 請說明您的生產錢所在地:                                                       | 調選擇 ><br>*買家現在傾向尋找來自不同國家/地區的製造商,您的信息有助於為您帶來更多機會。                                                               |                                         |
| * 貴公司會否接受小批量訂                                                      | 請選擇~                                                                                                    |                                         |
| 單?<br>初創企業/加成立てを約ってい                                               |                                                                                                    |                                         |
| TUBIE来(知成业不多於3年)?<br>書公司有多少量丁出度此屏警                                 | · 可找到 · · · · · · · · · · · · · · · · · · ·                                                                    |                                         |
| 會?                                                                 |                                                                                                    |                                         |
| *貴公司會否在此展覽會進行                                                      | 請選擇~                                                                                                    |                                         |
| 100 000 2                                                          |                                                                                                    |                                         |
| 如經銷售代理參展. 請給入件                                                     |                                                                                                    |                                         |

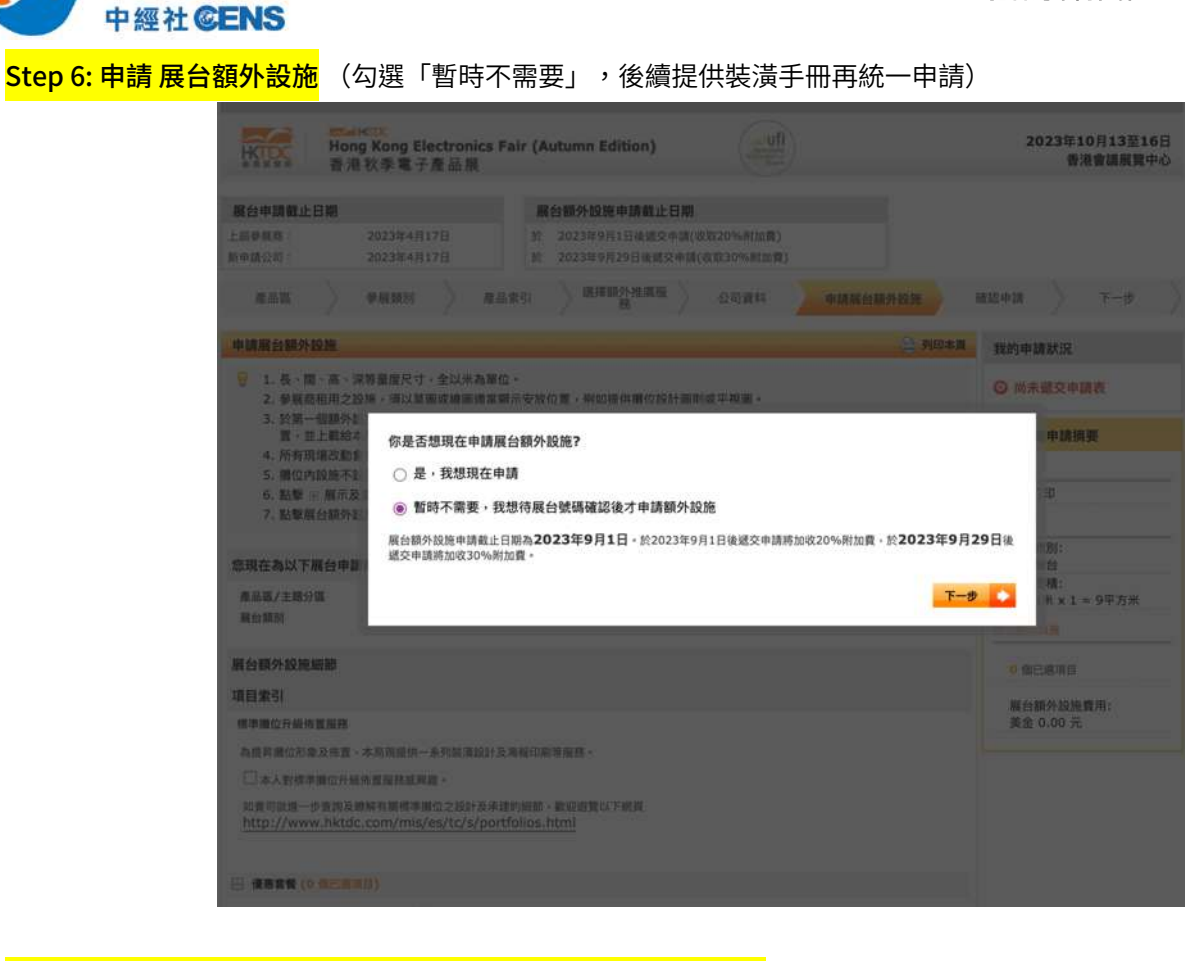

## Step 7: 確認申請條款、展會規則,填寫公司資料,勾選相關條款

#### 7.1 檢查申請資料後拉到頁面最下方,閱讀相關條款及規則

經濟日報 Economic Daily News

| 1 100 00 00         | 03女 (明)                                        |                                                                             | 羊会6 705                               |     |
|---------------------|------------------------------------------------|-----------------------------------------------------------------------------|---------------------------------------|-----|
|                     |                                                |                                                                             | <u></u>                               | 00元 |
| 2. 額外推              | <b>基质計劃</b> 費用                                 |                                                                             | 美金420.                                | 00元 |
|                     |                                                |                                                                             | 總計: 美金7,125.0                         | 0元  |
| E: -                | -上列費用並不包括特別位置<br>-上述之參展或參加費用及應<br>款項而產生的任何稅項,客 | <sup>置附加費,</sup> 有關費用(如適用)將於確認展台後才計<br>應向香港貿發局支付的其他一切款項均不包含任何<br>戶需自行負擔及支付。 | )算及確實。<br>]稅項。如有因參展或參加費用/             | 及其他 |
| 請條款、<br>)條款及        | 展覽會規則及大會指定產品雜誌<br><mark>規則)</mark>             | 、網上推廣計劃之條款及細則(透交申請前,請詳約                                                     | 田期讀並接納有 马列印各項規                        | 則及候 |
| 21<br>* 公司          | .1 本協議將會根據香港法律解<br>名稱:                         | 釋及詮釋,而合約雙方均同意遵守香港法院非專用的司法<br>United Daily News                              | 權限。                                   |     |
| *聯絡                 | <b>人:</b>                                      | Janeway Chang                                                               | (請輸入型的石柄)                             |     |
| *電郵                 |                                                | linkvou@ms49.hinet.net                                                      | (請輸入電郵地址)                             |     |
| 申請參加<br>上推廣調<br>本人明 | 加香港貿發局香港秋季電子產<br>計劃之條款及細則。<br>白於同一展覽會中使用同一或    | 品展2023,並同意遵守主辦機構訂定的申請條款、」<br>關連企業推廣性質相同的產品或服務將無法享受香港                        | 3. 數 會規則及大會指定產品雜誌、<br>特別行政區政府【會議展覽業資助 | 網   |

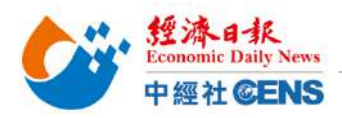

#### 7.2 填寫資料,勾選條款及規則

#### \*填入資料格式必須與申請資料相同

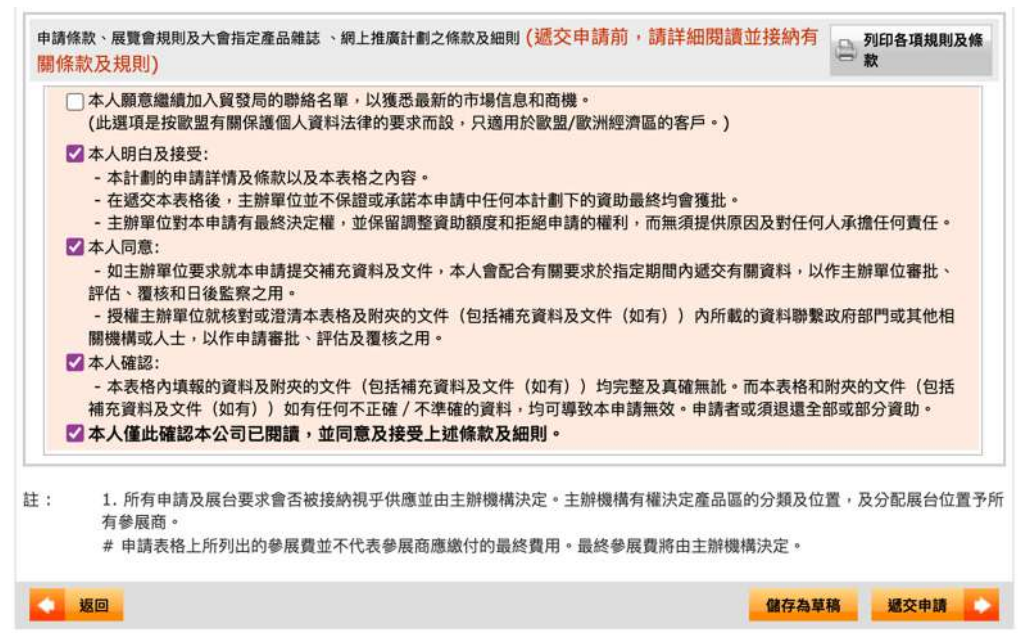

## <mark>7.3 完成後點擊「遞交申請」,於彈出視窗點選「確定」/「OK」</mark>

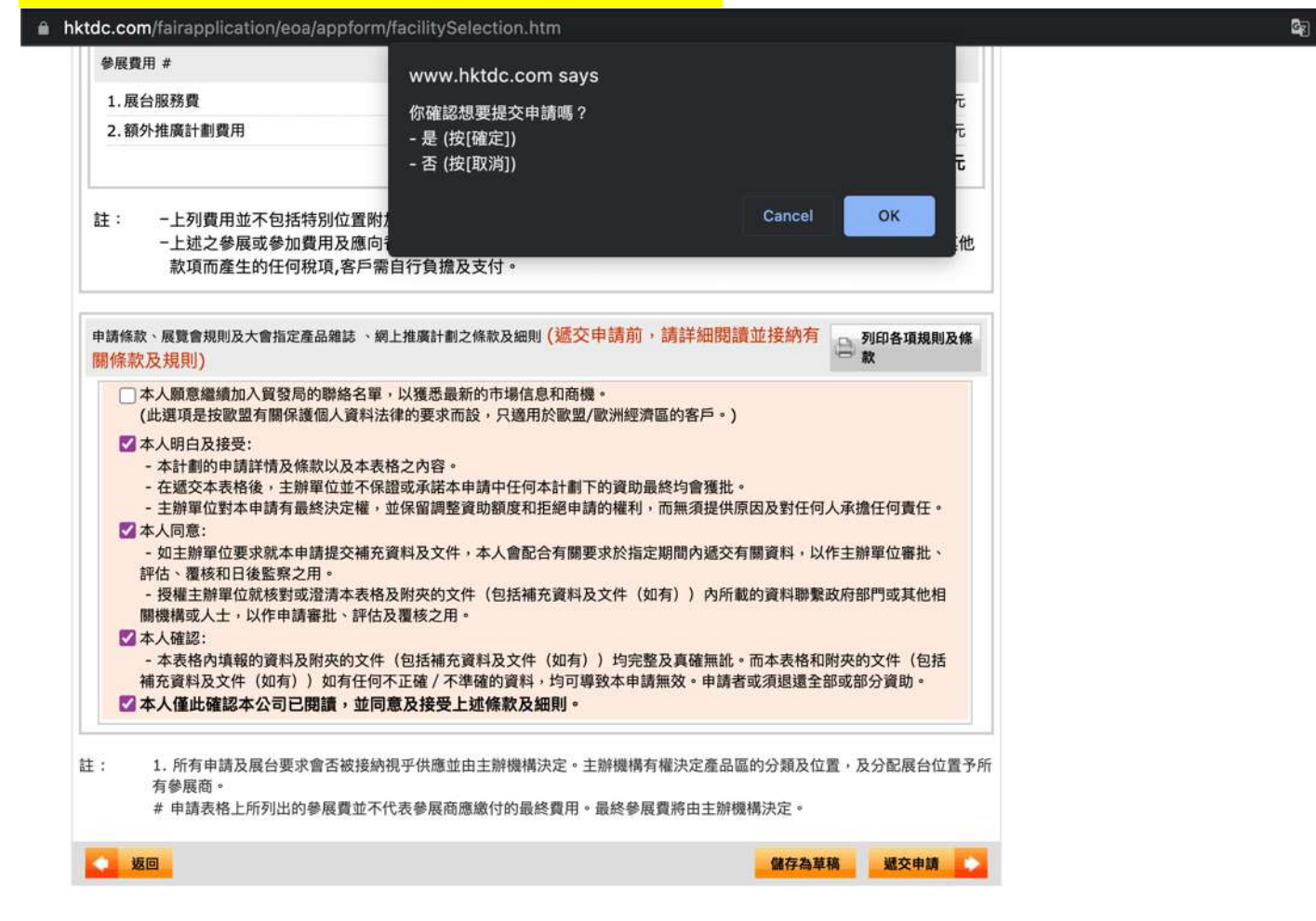

| <b>KTCC</b>       | ₩DC<br>Hong Kong Electronics<br>香港秋季電子產品展                                                                                                    | Fair (Autumn Edition)                                                                                                    | 2023年10月13至16日<br>香港會議展覽中心               |
|-------------------|----------------------------------------------------------------------------------------------------|----------------------------------------------------------------------------------------------------|------------------------------------------|
| 展台申請截止            | 日期                                                                                                    | 展台額外設施申請截止日期                                                                                                    |                                          |
| : 屆參展商:<br>f申請公司: | 2023年4月17日<br>2023年4月17日                                                                                                    | <ul> <li>於 2023年9月1日後遞交申請(收取20%附加費)</li> <li>於 2023年9月29日後遞交申請(收取30%附加費)</li> </ul>                                                                                                    |                                          |
| 產品區               | 參展類別產                                                                                                    | 品索引 選擇額外推廣服 公司資料 申請展台額外設 施                                                                                                    | 確認申請下一步                                  |
|                   |                                                                                                    |                                                                                                    |                                          |
|                   | 現確認主辦機構已於2023                                                                                                    | 謝謝你的申請!<br>3年4月11日收到貴公司參加香港貿發局香港秋季電子產品展2023的網上申請<br>。 持於報止日期前提為予數之分展费用、贵公司可參照下立所列之付款下式。周                                                                                                    | 表格。請注意 貴                                 |
|                   | 現確認主辦機構已於 <mark>202:</mark><br>公司之申請手續尚未完成<br><mark>linkyou@ms49.hi</mark><br>況。                                                                             | 謝謝你的申請!<br>3年4月11日收到貴公司參加香港貿發局香港秋季電子產品展2023的網上申請<br>。請於截止日期前提交全數之參展費用,貴公司可參照下文所列之付款形式。<br>inet.net 電郵戶口將會收到有關的確認函。主辦機構將會處理貴公司的申請                                                                                                    | 表格。請注意 貴<br>閣下的<br>並通知閣下申請狀              |
|                   | 現確認主辦機構已於202:<br>公司之申請手續尚未完成<br>linkyou@ms49.hi<br>況。<br>主辦機構已為閣下開立了<br>的通知。hktdc.com帳戶                                                                      | 謝謝你的申請!<br>3年4月11日收到貴公司參加香港貿發局香港秋季電子產品展2023的網上申請<br>。請於截止日期前提交全數之參展費用,貴公司可參照下文所列之付款形式。開<br>inet.net 電郵戶口將會收到有關的確認函。主辦機構將會處理貴公司的申請<br>hktdc.com帳戶。閣下的linkyou@ms49.hinet.net 電郵戶口將會收<br>一經啟動,閣下便可於網上處理申請手續、接收提示訊息及遞交文件。                                                                                                    | 表格。請注意 貴<br>閣下的<br>並通知閣下申請狀<br>(到有關啟動帳戶  |
|                   | 現確認主辦機構已於202:<br>公司之申請手續尚未完成<br>linkyou@ms49.hi<br>況。<br>主辦機構已為閣下開立了<br>的通知。hktdc.com帳戶<br>同時,煩請根據以下的付款<br>申請摘要(申請編號                                         | 謝謝你的申請!<br>3年4月11日收到貴公司參加香港貿發局香港秋季電子產品展2023的網上申請<br>。請於截止日期前提交全數之參展費用,貴公司可參照下文所列之付款形式。開<br>inet.net 電郵戶口將會收到有關的確認函。主辦機構將會處理貴公司的申請<br>hktdc.com帳戶。閣下的linkyou@ms49.hinet.net 電郵戶口將會收<br>一經啟動,閣下便可於網上處理申請手續、接收提示訊息及遞交文件。<br>款方法繳付參展費用。所有參展費需連同此頁一併遞交。<br>:00732471)                                                                                               | 表格。請注意 貴<br>閣下的<br>並通知閣下申請狀<br>(到有關啟動帳戶  |
|                   | 現確認主辦機構已於2022<br>公司之申請手續尚未完成<br>linkyou@ms49.hi<br>況。<br>主辦機構已為閣下開立了<br>的通知。hktdc.com帳戶<br>同時,煩請根據以下的付款<br>申請摘要(申請編號<br>公司資料                                 | 謝謝你的申請!<br>3年4月11日收到貴公司參加臺港貿發局香港秋季電子產品展2023的網上申請<br>。請於截止日期前提交全數之參展費用,貴公司可參照下文所列之付款形式。解<br>inet.net 電郵戶口將會收到有關的確認函。主辦機構將會處理貴公司的申請<br>hktdc.com帳戶。閣下的linkyou@ms49.hinet.net 電郵戶口將會收<br>一經啟動,閣下便可於網上處理申請手續、接收提示訊息及遞交文件。<br>款方法繳付參展費用。所有參展費需連同此頁一併遞交。<br>: 00732471)                                                                                              | 表格。請注意 貴<br>閣下的<br>並通知閣下申請狀<br>(到有關啟動帳戶  |
|                   | 現確認主辦機構已於202:<br>公司之申請手續尚未完成<br>linkyou@ms49.hi<br>況。<br>主辦機構已為閣下開立了<br>的通知。hktdc.com帳戶<br>同時,煩請根據以下的付款<br>申請摘要(申請編號<br>公司資料<br>公司資料<br>公司名稱(英文)             | 謝謝你的申請!<br>3年4月11日收到貴公司參加香港貿發局香港秋季電子產品展2023的網上申請<br>。請於截止日期前提交全數之參展費用,貴公司可參照下文所列之付款形式。開<br>inet.net 電郵戶口將會收到有關的確認函。主辦機構將會處理貴公司的申請<br>hktdc.com帳戶。閣下的linkyou@ms49.hinet.net 電郵戶口將會收<br>一經啟動,閣下便可於網上處理申請手續、接收提示訊息及遞交文件。<br>款方法繳付參展費用。所有參展費需連同此頁一併遞交。<br>: 00732471)<br>United Daily News                                                                         | 表格。請注意 貴<br>閣下的<br>並通知閣下申請狀<br>2到有關啟動帳戶  |
|                   | 現確認主辦機構已於202:<br>公司之申請手續尚未完成<br>linkyou@ms49.hi<br>況。<br>主辦機構已為閣下開立了<br>的通知。hktdc.com帳戶<br>同時,煩請根據以下的付款<br>申請摘要(申請編號<br>公司資料<br>公司資料<br>公司名稱(英文)<br>公司名稱(中文) | 謝謝你的申請!<br>3年4月11日收到貴公司參加香港貿發局香港秋季電子產品展2023的網上申請<br>。請於截止日期前提交全數之參展費用,貴公司可參照下文所列之付款形式。限<br>inet.net 電郵戶口將會收到有關的確認函。主辦機構將會處理貴公司的申請<br>hktdc.com帳戶。閣下的linkyou@ms49.hinet.net 電郵戶口將會收<br>一經啟動,閣下便可於網上處理申請手續、接收提示訊息及遞交文件。<br>款方法繳付參展費用。所有參展費需連同此頁一併遞交。<br>: 00732471)<br>United Daily News                                                                         | 表格。請注意 貴<br>閣下的<br>並通知閣下申請狀<br>(到有關啟動帳戶  |
|                   | 現確認主辦機構已於202:<br>公司之申請手續尚未完成<br>linkyou@ms49.hi<br>況。<br>主辦機構已為閣下開立了的<br>的通知。hktdc.com帳戶<br>同時,煩請根據以下的付款<br>申請摘要(申請編號<br>公司資料<br>公司名稱(英文)<br>公司名稱(中文)<br>地址  | 謝謝你的申請!<br>3年4月11日收到貴公司參加香港貿發局香港秋季電子產品展2023的網上申請<br>。請於截止日期前提交全數之參展費用,貴公司可參照下文所列之付款形式。限<br>inet.net 電郵戶口將會收到有關的確認函。主辦機構將會處理貴公司的申請<br>hktdc.com帳戶。閣下的linkyou@ms49.hinet.net 電郵戶口將會收<br>一經啟動,閣下便可於網上處理申請手續、接收提示訊息及遞交文件。<br>款方法繳付參展費用。所有參展費需連同此頁一併遞交。<br>: 00732471)<br>United Daily News<br>No. 369, Section 1,<br>Datong Rd, Xizhi District,<br>New Taipei City | 表格。請注意 負<br>閣下的<br>並通知閣下申請狀<br>(3)有關啟動帳戶 |

## Step 9: 到展覽聯絡人信箱收取確認信

\*首次申請廠商務必點擊確認信中連結以開通及設定密碼

\*後續香港貿發局相關展會資料修改及確認皆需此組帳號、密碼)

Step 10: 將儲存之「申請頁面」及「申請編號」及「簡易報名表」郵寄至 linkyou@ms49.hinet.net 即完成報名!

> From: 經濟日報張鈞淳<sub>数上</sub> 手機/Line:0932-516331 Tel:04-2560-7265 Fax:04-2560-1679 E-mail:linkyou@ms49.hinet.net